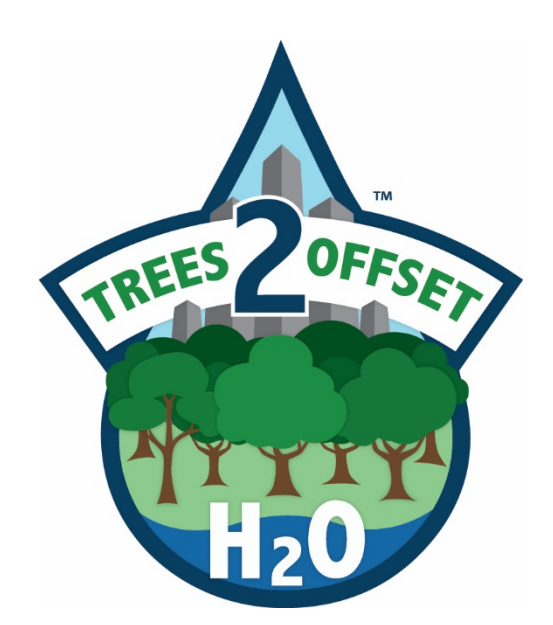

# INSTRUCTIONS FOR DATA PREPARATION AND USE OF TSW SPREADSHEET DATA TOOL

### ABSTRACT

This manual describes the technical steps to prepare new data to use in the Trees to Offset Stormwater Calculator Tool developed by the Green Infrastructure Center Inc.

Stuart Sheppard May 24, 2019

# Contents

| The Trees and Stormwater Calculator Tool                        | 2  |
|-----------------------------------------------------------------|----|
| Method to Determine Water Interception, Uptake and Infiltration | 2  |
| Introduction to Calculator Setup                                | 3  |
| TSW Calculator Basics                                           | 3  |
| Getting Started                                                 | 6  |
| Interpreting results                                            | 8  |
| Nutrients and Sediment Loads                                    | 8  |
| Building the Trees and Stormwater Analysis and Database         | 8  |
| Introduction to the Trees and Stormwater Data Preparation       | 9  |
| Acquiring existing datasets                                     | 9  |
| Minimum and recommended GIS Inputs                              | 10 |
| Creating the Minimum GIS inputs                                 | 11 |
| GIS Data Checklist                                              |    |
| GIS Outputs and resulting tables                                | 17 |
| Processing the data                                             |    |
| Creating the TSW input tables                                   | 21 |
| Defining the planning unit and stratification boundary          | 23 |
| Data classification and quality notes                           | 23 |
| Land Cover                                                      |    |
| Curve Number                                                    |    |
|                                                                 |    |

This is the technical manual for the Trees to Offset Stormwater Project funded by the USDA Forest Service Southern Region. The Green Infrastructure Center Inc. is the technical services consultant for this project and the author of the methodology described in this document.

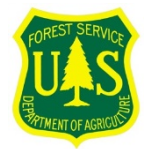

The contents do not necessarily reflect the views or policies of the USDA Forest Service, nor does mention of trade names, commercial productions, services or organizations imply endorsement by the U.S. Government.

The work upon which this publication is based was funded in whole or in part through an Urban and Community Forestry grant awarded by the Southern Region, State and Private Forestry, U.S. Forest Service

and administered by the Virginia Department of Forestry.

In accordance with Federal law and U.S. Department of Agriculture (USDA) policy, this institution is prohibited from discriminating on the basis of race, color, national origin, sex, age, or disability.

# The Trees and Stormwater Calculator Tool

The Trees and Stormwater Calculator Tool is intended to simulate the impact of increasing or decreasing urban tree canopies upon stormwater runoff yield. The tool integrates average rainfall event data from local weather stations with high-resolution spatial (GIS) data representing land cover and soils to approximate the complex interactions of tree canopies, land surface cover, soils and storm events. The curve number method developed by the US Department of Agriculture's Natural Resources Conservation Service (NRCS) forms the basis of the model, with modifications suggested by recent studies conducted for the Chesapeake Bay Conservation program.<sup>1</sup> The tool was tested in 12 communities across the south and the summary report as well as case studies for each community can be found at <u>http://www.gicinc.org/trees\_stormwater.htm</u>

#### Method to Determine Water Interception, Uptake and Infiltration

This study used the Natural Resources Conservation Service (NRCS) TR-55 curve number method to calculate stormwater runoff. The TR-55 method calculates stormwater runoff and absorption for different land covers, e.g. pavement, lawn, forest. This approach is widely recognized and utilized by stormwater engineers to determine stormwater runoff volumes and most cities use the TR-55 curve numbers to generate expected runoff amounts for land cover changes. It also accounts for the infiltration rate for various soils.

Major factors determining CN are:

- The hydrologic soil group (defined by surface infiltration rates and transmission rates of water through the soil profile, when thoroughly wetted)
- Land cover types
- Hydrologic condition density of vegetative cover, surface texture, seasonal variations
- Treatment design or management practices that affect runoff

This method used a modified TR-55 curve number equation to include a factor for canopy interception (see following equation). Trees capture some of the rainfall before it reaches the ground, while some of the rainfall goes through the branches (through fall) and down the branches and trunk of the tree (trunk flow). Ordinarily, the runoff calculation is based on soils and ignores the role that trees play in rainwater interception and evaporation. Accounting for the role that trees play in capturing, absorbing and evaporating rainfall is critical in understanding how much water is running off the land and how much is retained.

A canopy interception factor is added to the runoff equation to account for the role trees play in interception of rainfall based on location and planting condition (e.g. trees over pavement versus trees over a lawn or in a forest). Tree canopy reduces the proportion of precipitation that becomes stream and surface flow, also known as water yield. Hynicka and Divers (2016) modified the water yield equation of the NRCS model by adding a canopy interception term (Ci) to account for the role that canopy plays in capturing stormwater, resulting in:

$$R = \frac{(P - Ci - Ia)2}{(P - Ci - Ia) + S}$$

- Where R is runoff
- P is precipitation (inches)
- Ia is the initial abstraction for captured water, which is the fraction of storm depth after which runoff begins

<sup>&</sup>lt;sup>1</sup> <u>https://www.chesapeakebay.net/documents/Urban\_Tree\_Canopy\_EP\_Report\_WQGIT\_approved\_final.pdf</u>

- S is the potential maximum retention after runoff begins for the subject land cover (S = 1000/CN 10).
- Canopy interception (Ci) is subtracted from precipitation (P) to account for the water that trees take up.

In order to use the equation and model scenarios for future tree canopy and water uptake, the GIC first developed a highly detailed land cover analysis to account for the land conditions in which the trees are found (trees overhanging pavement versus trees over a lawn). This is important because rain falling though a tree (throughfall) onto a pervious surface, such as a lawn, can still be absorbed, while rain throughfall to a street or parking lot will become runoff.

The stormwater runoff model provides estimates of the capture of precipitation by tree canopies and the resulting reductions in runoff yield. It takes into account the interaction of land cover and soil hydrologic conditions. The Trees and Stormwater Calculator Tool also be used to run 'what-if' scenarios, specifically losses of tree canopy from development and increases in tree canopy from tree planting programs.

Cities can use the modified TR-55 CN from this study for modeling and development design reviews, watershed plans or for setting urban canopy goals. The Trees and Stormwater Calculator Tool makes it very easy for the user to change the curve numbers if they wish to. This TSW Calculator is also a tool for setting goals at the watershed scale for planting trees and for evaluating consequences of tree loss as it pertains to stormwater runoff. The Trees and Stormwater Calculator Tool allows the user to hypothetically add or reduce tree canopy to see what are the effects for stormwater capture or runoff. However, in order to create a calculator for a city or other area, a detailed land cover map is needed to create the inputs used in the calculator. This document describes how to do this and its intended audience is GIS analysts. For those communities who already have a TSW Calculator Tool (created by the GIC), this document provides technical details and instructions to use or modify the tool.

#### Figure 1 TSW Calculator Workbook.

| Summary | 1 2 | 3 | 4 | 5 | 6 | 7 | 8 | 9 | 10 | TheModel | Events | Landcover | LandcoverPotential | LC_HSG | Instructions |
|---------|-----|---|---|---|---|---|---|---|----|----------|--------|-----------|--------------------|--------|--------------|
|---------|-----|---|---|---|---|---|---|---|----|----------|--------|-----------|--------------------|--------|--------------|

#### Introduction to Calculator Setup

The TSW calculator is a Microsoft Excel Workbook with multiple tabs and fields. The calculator is built to require little input from the user, and once set up, it requires only manipulation of key variables to assess different scenarios. Scenarios can be based on amount of rainfall and potential future predictions and plans for tree canopy loss and gain.

#### **TSW Calculator Basics**

The trees and stormwater calculator requires four tables that are a result of field work, remote sensing, GIS data management and analysis. To fully achieve the potential of the calculator, high resolution inputs and multiple spatial analyses and data processes are required.

The following four tables are necessary for the TSW calculator formulas to work. There are four corresponding tabs in the workbook where these values must be pasted.

The project area in these tables should be stratified – for example by watershed or drainage basin.

- 1. Land Cover (by stratification unit, in acres)
- 2. Land Cover Potential (by stratification unit, in acres)
- 3. Landcover intersected with hydrologic soil groups (by stratification unit, in acres)

#### 4. Average precipitation amounts for various storm scenarios (from the nearest weather station, in inches)

#### Figure 2 TSW Input table: LC by WS

|    | LANDCOVER CROSS TABULATIONS    |                |                   |          |        |            |            |                        |                      |         |      |         |
|----|--------------------------------|----------------|-------------------|----------|--------|------------|------------|------------------------|----------------------|---------|------|---------|
|    | acres                          |                |                   |          |        |            |            |                        |                      |         |      |         |
|    | TOTALS                         | 55,894         | 3,650             | 109,637  | 63,296 | 83,928     | 5,814      | 187,777                | 3,272                | 30,885  | 876  | 545,057 |
| No | AREA                           | TREE<br>CANOPY | TC OVER<br>IMPERV | PERVIOUS | WATER  | IMPERVIOUS | BARE_EARTH | FORESTED<br>OPEN SPACE | FORESTED<br>WETLANDS | WETLAND | SAND | TOTAL   |
| 1  | Black Creek-St. Johns River    | 189            | 8                 | 260      | 84     | 408        | 31         | 218                    | 28                   | -       | -    | 1,226   |
| 2  | Doctors Lake-St. Johns River   | 5,655          | 439               | 9,086    | 7,610  | 8,643      | 511        | 23,043                 | 367                  | 18      | 93   | 55,465  |
| 3  | Lower Nassau River Frontal     | 1,390          | 23                | 3,172    | 7,939  | 905        | 404        | 10,131                 | 122                  | 14,868  | 513  | 39,466  |
| 4  | North Fork of Black Creek      | 3,527          | 49                | 12,340   | 710    | 2,779      | 624        | 24,451                 | 223                  | 30      | -    | 44,733  |
| 5  | Ortega River-St. Johns River   | 14,647         | 1,136             | 20,509   | 17,390 | 23,774     | 923        | 20,796                 | 462                  | 104     | 7    | 99,747  |
| 6  | St. Johns River-Atlantic Ocean | 14,382         | 1,059             | 26,849   | 20,885 | 25,114     | 1,289      | 38,120                 | 1,011                | 14,079  | 253  | 143,042 |
| 7  | Thomas Creek                   | 1,205          | 21                | 6,722    | 458    | 1,195      | 442        | 23,960                 | 478                  | 589     | -    | 35,071  |
| 8  | Tolomato River                 | 91             | 3                 | 156      | 13     | 166        | 3          | 250                    | 2                    | -       | 2    | 686     |
| 9  | Trout Creek-St. Johns River    | 12,786         | 882               | 22,271   | 7,538  | 19,400     | 866        | 24,033                 | 464                  | 1,072   | 9    | 89,322  |
| 10 | Upper St. Marys River          | 2,023          | 29                | 8,273    | 668    | 1,543      | 722        | 22,775                 | 142                  | 125     | -    | 36,299  |

#### Figure 3 TSW Input table: LC Potential by WS

#### LANDCOVER POTENTIAL CROSS TABULATIONS

|    |                                |                |                   |          |        | acres      |            |                        |                      |          |      |           |
|----|--------------------------------|----------------|-------------------|----------|--------|------------|------------|------------------------|----------------------|----------|------|-----------|
|    | TOTALS                         | 81,154         | 4,730             | 75,545   | 63,163 | 82,795     | 5,676      | 197,195                | 3,042                | 30,871   |      | 545,038   |
| No | BASIN                          | TREE<br>CANOPY | TC OVER<br>IMPERV | PERVIOUS | WATER  | IMPERVIOUS | BARE_EARTH | FORESTED<br>OPEN SPACE | FORESTED<br>WETLANDS | WETLANDS | Sand | TOTAL     |
| 1  | Black Creek-St. Johns River    | 262            | 12                | 178      | 83     | 404        | 30         | 229                    | 25                   | -        | -    | 1,224.8   |
| 2  | Doctors Lake-St. Johns River   | 7,846          | 539               | 6,142    | 7,596  | 8,537      | 499        | 23,857                 | 335                  | 18       | 92   | 55,460.6  |
| 3  | Lower Nassau River Frontal     | 2,195          | 41                | 1,964    | 7,923  | 885        | 398        | 10,558                 | 117                  | 14,864   | 510  | 39,454.1  |
| 4  | North Fork of Black Creek      | 5,275          | 97                | 9,644    | 702    | 2,727      | 611        | 25,434                 | 212                  | 29       | -    | 44,730.6  |
| 5  | Ortega River-St. Johns River   | 20,819         | 1,439             | 12,795   | 17,374 | 23,458     | 882        | 22,446                 | 424                  | 104      | 7    | 99,746.4  |
| 6  | St. Johns River-Atlantic Ocean | 20,862         | 1,358             | 18,411   | 20,843 | 24,804     | 1,257      | 40,233                 | 952                  | 14,073   | 248  | 143,041.3 |
| 7  | Thomas Creek                   | 2,185          | 41                | 5,315    | 453    | 1,175      | 436        | 24,444                 | 436                  | 588      | -    | 35,072.2  |
| 8  | Tolomato River                 | 119            | 4                 | 126      | 12     | 165        | 2          | 252                    | 2                    | -        | 2    | 685.4     |
| 9  | Trout Creek-St. Johns River    | 18,516         | 1,142             | 14,216   | 7,516  | 19,128     | 842        | 26,473                 | 410                  | 1,069    | 9    | 89,321.8  |
| 10 | Upper St. Marys River          | 3,075          | 58                | 6,753    | 661    | 1,513      | 717        | 23,268                 | 132                  | 124      | -    | 36,300.4  |

# Figure 4 TSW Input table: LC with HSG by WS LANDCOVER BY HYDROLOGIC SOIL GROUPS

|    |                                |          |          |          | ocres    |          |          |       |   |        |       |       | acre     | 3       |        |      |   |           |          |          | ocres    |          |          |        |   |
|----|--------------------------------|----------|----------|----------|----------|----------|----------|-------|---|--------|-------|-------|----------|---------|--------|------|---|-----------|----------|----------|----------|----------|----------|--------|---|
|    | TOTALS                         | 16,346   | 5,922    | 4,795    | 8,276    | 12,602   | 5,806    | 107   | - | 830    | 260   | 282   | 480      | 1,202   | 509    | 2    | - | 39,997    | 15,437   | 9,251    | 15,978   | 17,968   | 4,574    | 779    | - |
|    |                                |          |          |          | TreeCan  | ору      |          |       |   |        |       | Т     | reeCanop | yImperv |        |      |   |           |          |          | Perviou  | \$       |          |        |   |
| No | BASIN                          | A        | A/D      | В        | B/D      | с        | C/D      | D     | х | A      | A/D   | В     | B/D      | С       | C/D    | D    | х | Α         | A/D      | В        | B/D      | С        | C/D      | D      | х |
| 1  | Black Creek-St. Johns River    | 74.97    | 51.43    | 9.96     | 3.40     | 33.54    | 4.71     |       |   | 3.60   | 0.62  | 0.20  | 0.09     | 3.26    | 0.37   |      |   | 119.64    | 68.36    | 11.63    | 2.99     | 35.62    | 3.69     |        |   |
| 2  | Doctors Lake-St. Johns River   | 1,798.06 | 618.30   | 601.20   | 457.19   | 1,387.17 | 468.84   |       |   | 156.10 | 46.38 | 37.68 | 27.59    | 113.45  | 40.08  |      |   | 3,447.06  | 730.55   | 1,132.86 | 805.63   | 1,850.91 | 340.87   |        |   |
| 3  | Lower Nassau River Frontal     | 856.77   | 135.54   | 132.60   | 10.21    | 204.04   | -        | -     |   | 17.22  | 1.42  | 1.71  | 0.24     | 2.52    | -      | -    |   | 1,718.45  | 219.51   | 334.83   | 26.29    | 599.43   |          |        |   |
| 4  | North Fork of Black Creek      | 1,067.32 | 1,048.89 | 320.73   | 752.94   | 155.30   | 10.48    | 3.69  |   | 11.88  | 15.88 | 3.49  | 11.65    | 5.30    | 0.42   | -    |   | 3,918.85  | 3,367.21 | 1,093.54 | 2,918.70 | 411.47   | 21.07    | 8.94   |   |
| 5  | Ortega River-St. Johns River   | 3,421.12 | 1,781.32 | 1,366.13 | 1,291.51 | 3,946.56 | 2,498.23 | 15.78 |   | 173.54 | 69.06 | 96.39 | 113.55   | 435.59  | 239.11 | 0.66 |   | 6,779.79  | 4,162.71 | 1,461.52 | 1,175.92 | 4,480.65 | 1,650.39 | 74.97  |   |
| 6  | St. Johns River-Atlantic Ocean | 4,868.26 | 998.94   | 926.43   | 1,933.34 | 4,125.19 | 671.31   | 8.32  |   | 293.34 | 80.75 | 65.40 | 134.78   | 381.65  | 52.92  | 0.18 |   | 11,171.72 | 2,542.91 | 1,841.17 | 2,370.81 | 5,836.23 | 566.35   | 117.91 |   |
| 7  | Thomas Creek                   | 655.79   | 39.42    | 114.97   | 308.67   | 50.13    | 0.32     | 20.77 |   | 13.10  | 0.45  | 1.72  | 5.01     | 0.59    | 0.01   | 0.27 |   | 3,453.39  | 174.32   | 601.95   | 1,701.34 | 446.60   | 2.71     | 278.86 |   |
| 8  | Tolomato River                 | 64.75    | -        | 6.18     | 0.91     | 17.74    | -        | -     |   | 2.23   | -     | 0.31  | -        | 0.50    | -      | -    |   | 97.76     | -        | 6.09     | 1.53     | 45.62    |          |        |   |
| 9  | Trout Creek-St. Johns River    | 3,136.39 | 772.92   | 1,118.22 | 2,714.45 | 2,631.43 | 2,151.80 | 55.69 |   | 151.45 | 38.57 | 72.77 | 176.74   | 258.25  | 176.43 | 0.45 |   | 7,645.38  | 1,960.91 | 1,991.53 | 3,806.77 | 4,038.05 | 1,988.88 | 283.73 |   |
| 10 | Upper St. Marys River          | 402.88   | 475.11   | 198.67   | 803.61   | 50.44    |          | 3.00  |   | 7.45   | 7.03  | 2.43  | 9.93     | 1.04    |        | 0.00 |   | 1,644.83  | 2,210.58 | 776.23   | 3,168.02 | 223.36   |          | 14.53  |   |

| Design Events & Misc Parameters          |       |                                    |
|------------------------------------------|-------|------------------------------------|
| Design Event                             | Р     | Source                             |
| 1 yr / 24 hour                           | 4.06  | JACKSONVILLE INTL AP               |
| 2 yr / 24 hour                           | 4.7   | JACKSONVILLE INTL AP               |
| 5 yr / 24 hour                           | 5.9   | JACKSONVILLE INTL AP               |
| 10 yr / 24 hour                          | 7.05  | JACKSONVILLE INTL AP               |
| 25 yr / 24 hour                          | 8.87  | JACKSONVILLE INTL AP               |
| 50 yr / 24 hour                          | 10.4  | JACKSONVILLE INTL AP               |
| 100 yr / 24 hour                         | 12.2  | JACKSONVILLE INTL AP               |
|                                          |       |                                    |
| Modeling Parameters                      |       |                                    |
| Set CN Adjustments for Tree Canopy Cover | -2    | our recommendation is -2           |
| Set Canopy Interception Term             | 0.050 | our recommendation .050            |
|                                          |       |                                    |
|                                          |       |                                    |
|                                          |       | Name: Jacksonville, Florida, USA*  |
|                                          |       | Station name: JACKSONVILLE INTL AP |
|                                          |       | Site ID:                           |
| NOAA Precipitation Frequency Data Server | PFDS) |                                    |

Figure 5 TSW Input table: Storm event scenarios

The prior tables are linked to existing tabs and critical cells are referenced in calculations throughout the workbook, resulting in key rain water run off calculations by stratification unit and summarized for the entire project area. Each stratification unit in the example tables above will have a tab that is numbered corresponding to the line it references in the input table.

Note: If there are not enough tabs for the number of stratification units, simply copy and paste an existing tab then 1) rename to the tab to the number in corresponding line of the input tables 2) change cell A1 to match this number

*Figure 6. TSW Table: Stratification Unit Calculations tab in the TSW Calculator.* 

| Black Creek-St. Johns River                |              |         |                  |              |                  |                                 |                                            |         |                    |               |    |                             |                    |           |           |           |       |      |      |      |
|--------------------------------------------|--------------|---------|------------------|--------------|------------------|---------------------------------|--------------------------------------------|---------|--------------------|---------------|----|-----------------------------|--------------------|-----------|-----------|-----------|-------|------|------|------|
| Event                                      | P (in)       | Source  |                  |              |                  |                                 |                                            |         |                    |               |    |                             |                    |           |           |           |       |      |      |      |
| 10 yr / 24 hour                            | 7.05         | JACKSON | VILLE IN TL      | AP           |                  |                                 |                                            |         |                    |               |    |                             |                    |           |           |           |       |      |      |      |
|                                            |              | Ex      | isting Land      | cover        |                  | Potential I                     | Potential Landcover - Increased Tree Cover |         |                    |               |    |                             | Formula components |           |           |           |       |      |      |      |
|                                            | acres        | %       | Q Runoff<br>(in) | Runoff (TCF) | Capture<br>(TCF) |                                 | acres                                      | %       | Runoff / acre (cf) | Capture (MCF) |    | Composite CN's              | CN                 | 5         | la        | Q         | CN    | 5    | ła   | Q    |
| Tree Canopy                                | 189          | 15.49   | 3.95             | 2,704        | 243              | Tree Canopy                     | 262                                        | 21.4%   | 3,765              | 338           | 1  | Tree Canopy                 | 75.8               | 3.19      | 0.69      | 3.95      | 77.81 | 2.85 | 0.57 | 4.3  |
| Tree Canopy over Impervious                | 8            | 0.7%    | 6.41             | 191          | 11               | Tree Canopy over Impervious     | 12                                         | 1.0%    | 274                | 16            | 2  | Tree Canopy over Impervious | 96.0               | 0.42      | 0.13      | 6.41      | 98.00 | 0.20 | 0.04 | 6.7  |
| Pervious                                   | 260          | 21.29   | 2.19             | 2,063        |                  | Pervious                        | 178                                        | 14.6%   | 1,418              |               | 3  | Pervious                    | 57.9               | 7.26      | 1.45      | 2.19      |       |      |      |      |
| Water                                      | 84           | 6.9%    | 7.05             | 2,152        |                  | Water                           | 83                                         | 6.8%    | 2,134              |               | 4  | Water                       | 100.0              | -         | -         | 7.05      |       |      |      |      |
| Impervious                                 | 408          | 33.3%   | 6.77             | 10,031       |                  | Impervious                      | 404                                        | 33.0%   | 9,934              |               | 5  | Impervious                  | 98.0               | 0.20      | 0.04      | 6.77      |       |      |      |      |
| Bare Earth                                 | 31           | 2.5%    | 4.72             | 530          |                  | Bare Earth                      | 30                                         |         | 517                |               | 6  | Bare Earth                  | 81.9               | 2.21      | 0.44      | 4.72      |       |      |      |      |
| Forested Open Space                        | 218          | 17.89   | 0.96             | 757          | 2,972            | Forested Open Space             | 229                                        |         | 797                | 3,127         | 7  | Forested Open Space         | 43.1               | 13.22     | 2.64      | 0.96      |       |      |      | 4.7  |
| Forested Wetlands                          | 28           | 2.39    | 4.15             | 426          | 58               | Forested Wetlands               | 25                                         | 2.1%    | 380                | 52            | 8  | Forested Wetlands           | 77.0               | 2.99      | 0.60      | 4.15      |       |      |      | 4.72 |
| Wetlands                                   |              |         | -                | -            |                  | Wetlands                        | -                                          | 0.0%    | -                  |               | 9  | Wetlands                    | 0.0                |           |           |           |       |      |      |      |
| Sand                                       |              |         | -                |              |                  | Sand                            |                                            | 0.0%    |                    |               | 10 | Sand                        | 0.0                |           | -         |           |       |      |      |      |
| total                                      | 1,226        |         |                  | 18,855       | 3,284            | total                           | 1,225                                      |         | 19,220             | 3,534         |    | Matrix of Runoff            | Increase           | es (inche | s) by Lar | dcover (  | hange |      |      |      |
|                                            |              |         |                  |              |                  |                                 |                                            |         |                    |               |    |                             |                    |           | Change    | ed Landco | ver   |      |      |      |
| s                                          | iummary Re   | sults   |                  |              |                  |                                 | Summary I                                  | Results |                    |               |    | Original Landcover          | P                  | 1         | w         | Р         | 1     | W    |      |      |
| Percent tree canopy                        |              |         | ex               | isting       | 38.8%            | Percent tree canopy             |                                            |         | max                | 46.3%         |    | Tree Canopy                 | -                  | 2.82      |           | -         | 0.58  |      |      |      |
| Percent Impervious                         |              |         | ex               | isting       | 35.7%            | Percent Impervious              |                                            |         | min                | 35.4%         |    | Tree Canopy over Impervious |                    | 0.37      |           |           | 0.02  |      |      |      |
| Percent of rainfall captured by trees      |              |         | 10 yr / 24       | hour         | 17.4%            | Percent of rainfall captured by | trees                                      |         | max                | 18.4%         | 1  | Forested Open Space         | 1.23               | 5.81      |           |           |       |      |      |      |
| Rainfall captured by trees (million gallor | ns)          |         | 10 yr / 24       | hour         | 24.57            | Rainfall captured by trees (mi  | llion gallons)                             | max     | max                | 26.43         | 1  | Forested Wetlands           |                    | 2.62      | 2.90      |           | -     | -    |      |      |
| V                                          | What-If Scen | narios  |                  |              |                  |                                 |                                            |         |                    |               |    |                             |                    |           |           |           |       |      |      |      |
| Urban tree                                 | canopy loss  | 10%     | % UTC Io:        | s            |                  | GOAL: Added canopy (% of tot    | tal area)                                  |         |                    | 42.6%         | 1  |                             |                    |           |           |           |       |      |      |      |
|                                            |              | 40%     | <- Set % i       | mpervious    |                  | Increased H2O Capture           |                                            |         | million gallons    | 0.93          |    |                             |                    |           |           |           |       |      |      |      |
| Additional stormwa                         | ator runoff  |         |                  |              |                  |                                 |                                            |         |                    | 0100          | 1  |                             |                    |           |           |           |       |      |      |      |
| Additional atomic                          |              | 0.60    | million ga       | illons       |                  |                                 |                                            |         |                    |               | 1  |                             |                    |           |           |           |       |      |      |      |
| Forested ope                               | n space loss | 0%      | % F05 los        | 5            | _                |                                 |                                            |         |                    |               |    |                             |                    |           |           |           |       |      |      |      |
|                                            |              | 40%     | <- set % i       | mpervious    |                  |                                 |                                            |         |                    |               |    |                             |                    |           |           |           |       |      |      |      |
| Additional stormwa                         | aterrunom    | -       | million ga       | lions        |                  |                                 |                                            |         |                    |               |    |                             |                    |           |           |           |       |      |      |      |
| TOTAL TREE CANOPY SUMMARY                  |              | 4%      | total cano       | py loss      |                  |                                 |                                            |         |                    |               |    |                             |                    |           |           |           |       |      |      |      |

| Supporting C | alcs |
|--------------|------|

|                                           | acres |
|-------------------------------------------|-------|
| Area Minus Wetland and Water and Sand     | 1,141 |
| Total Tree Canopy                         | 443   |
| Total Potential Tree Canopy               | 529   |
| Total Impervious Area (inclding under TC) | 416   |
| Total Pervious Area (including TC)        | 697   |
| Additional Planting Area Available        | 86    |
| Urban Tree Canopy Loss                    | 19.67 |
| Forest Open Space Joss                    |       |

Once the tables are in place, the calculator can be explored and changes to the variables made in the summary tab.

| sonville El                    | e. <i>m</i> e                       | Jirban Tree                                 | Canony Stor                                      | mwater Model                                 | uveruges                                | jor un                       | version                                       | ject area along with i           | cey jielus jio   | in the struct        |  |  |
|--------------------------------|-------------------------------------|---------------------------------------------|--------------------------------------------------|----------------------------------------------|-----------------------------------------|------------------------------|-----------------------------------------------|----------------------------------|------------------|----------------------|--|--|
| 2007SET                        | The Green<br>methodolc<br>cover and | Infrastructu<br>ogy is based<br>modeling of | re Urban Tree<br>upon the NRCS<br>potential cano | Canopy Stormw<br>: TR-55 method<br>opy area. | ater Model estima<br>for small urban wo | tes stormwa<br>atersheds. It | ter runoff yields for<br>is used to provide l |                                  |                  |                      |  |  |
| H20                            |                                     |                                             |                                                  | miltion galion                               | s                                       |                              | 1                                             |                                  | Var              | iabla                |  |  |
| TUTALS                         | 55.8%<br>Static                     | 15.4%                                       | 13,778.b                                         | 187.2                                        | 444.7                                   | 59.7%                        |                                               |                                  | Vai              | lable                |  |  |
| Area                           | Current<br>Tree Cover               | Current<br>Impervious<br>Cover              | Tree H20<br>Capture                              | Increased H2O<br>w/xx% tree<br>loss          | Added H2O<br>Capture w/xx%<br>PPA       | Tree Cover<br>Goal           | Pick an Event                                 | Pick an Event                    | Pick a loss scen |                      |  |  |
|                                |                                     | %                                           |                                                  | million gallon                               | 5                                       | %                            | Event                                         |                                  |                  | PICK a loss scenario |  |  |
| Black Creek-St. Johns River    | 38.8%                               | 35.7%                                       | 24.57                                            | 0.60                                         | 0.93                                    | 43%                          | 10 yr / 24 hour                               | -                                |                  | 2                    |  |  |
| Doctors Lake-St. Johns River   | 61.8%                               | 18.1%                                       | 1,779.38                                         | 19.53                                        | 40.04                                   | 65%                          | 10 yr / 24 hour                               |                                  |                  |                      |  |  |
| Lower Nassau River Frontal     | 72.3%                               | 5.6%                                        | 465.25                                           | 4.42                                         | 12.86                                   | 76%                          | 10 yr / 24 hour                               |                                  | % LITC           |                      |  |  |
| North Fork of Black Creek      | 64.2%                               | 6.3%                                        | 2,137.17                                         | 10.90                                        | 49.95                                   | 67%                          | 10 yr / 24 hour                               | Event                            | 70010            | % FOS L              |  |  |
| Ortega River-St. Johns River   | 45.0%                               | 28.9%                                       | 1,954.13                                         | 50.18                                        | 100.91                                  | 50%                          | 10 yr / 24 hour                               |                                  | loss             |                      |  |  |
| St. Johns River-Atlantic Ocean | 50.6%                               | 23.3%                                       | 2,399.51                                         | 48.55 91.58 55% 10 yr / 24 hour              | 91.58 55% 10 yr / 24 hour               |                              |                                               |                                  |                  |                      |  |  |
| / Thomas Creek                 | 75.4%                               | 3.5%                                        | 1,385.82                                         | 3.73                                         | 17.52                                   | 78%                          | 10 yr / 24 hour                               | Contraction of the second second |                  |                      |  |  |
| Trout Crock St. Johns Pivor    | 51.6%                               | 24.7%                                       | 5.11                                             | 0.29                                         | 0.15                                    | 54%                          | 10 yr / 24 hour<br>10 yr / 24 hour            | 10 yr / 24 hour                  | <b>v</b> 10%     | 0%                   |  |  |
| Upper St. Marys River          | 47.3%                               | 4.3%                                        | 1,6/9.28                                         | 42.72                                        | 25.32                                   | 73%                          | 10 yr / 24 hour                               | 10.115 / 24 hours                | 100/             | 00/                  |  |  |
| opper ou manys liver           | 10.370                              | 4.370                                       | 4,040.42                                         | 0.20                                         | 60.36                                   | 7370                         | 20 91 7 24 1001                               | 10 yr / 24 nour                  | 10%              | 0%                   |  |  |

Figure 7: TSW Table: The summary table gives averages for the entire project area along with key fields from the stratification unit's tab.

The calculator can be used to model runoff for different storm events by watershed. A drop down menu is provided and a % of urban tree canopy (UTC) loss is established by the user. So if a development plans to remove 50 percent of the trees; the impact can be determined by each storm. This approach was taken

|                 | Var           | riable       |                |
|-----------------|---------------|--------------|----------------|
| Pick an Event   | Pick a l      | oss scenario | Converted Land |
| Event           | % UTC<br>loss | % FOS Loss   | % Imperv       |
| 10 yr / 24 hour | ▼ 10%         | 0%           | 40%            |
| 10 yr / 24 hour | 10%           | 0%           | 40%            |
| 10 yr / 24 hour | 10%           | 0%           | 40%            |
| 10 yr / 24 hour | 10%           | 0%           | 40%            |
| 10 yr / 24 hour | 10%           | 0%           | 40%            |
| 10 yr / 24 hour | 10%           | 0%           | 40%            |
| 10 yr / 24 hour | 10%           | 0%           | 40%            |
| 10 yr / 24 hour | 10%           | 0%           | 40%            |
| 10 yr / 24 hour | 10%           | 0%           | 40%            |
| 10 yr / 24 hour | 10%           | 0%           | 40%            |

because stormwater management plans are usually created for specific storm events (e.g. the 10 year storm). However, a city could also look at impacts from larger storms, such as 25 year storm, or a much larger event.

#### Getting Started

The workbook includes an instructions tab which will tell a user exactly which cells or tabs need to be changed in order to customize the workbook for a specific area of interest. In other words, it shows the specific cell address that would need to be changed.

| Figure 8 The TSW Calculator provides a detailed tab for instructions on how to set the workbook up and cells that require explana | ation |
|----------------------------------------------------------------------------------------------------|-------|
| have a comment field with additional information.                                                                                 |       |

| to use this mo | odel                           |                         |             |              |             |             |              |             |         |
|----------------|--------------------------------|-------------------------|-------------|--------------|-------------|-------------|--------------|-------------|---------|
| Steps for a ne | ew analysis                    | Sheet                   | Cell        |              |             |             |              |             |         |
| Enter commu    | unity name                     | Summary                 | A1          |              |             |             |              |             |         |
| Load landcov   | /er data                       | Landcover               | B5:K68      |              |             |             |              |             |         |
| Load landcov   | /er potential data             | LoandcoverPotential     | B5:K68      |              |             |             |              |             |         |
| Load landcov   | /er/soils data                 | LC_HSG_Data             | B6:CE69     |              |             |             |              |             |         |
| Enter storm e  | event data                     | Events                  | B3:D9       |              |             |             |              |             |         |
| Set canopy in  | nterception parameter          | Events                  | C12         |              |             |             |              |             |         |
| Set curve nur  | mber adjustment parameter      | Events                  | C13         |              |             |             |              |             |         |
| Copy basin sp  | preadsheets                    | 1                       |             |              |             |             |              |             |         |
|                |                                |                         |             |              |             |             |              |             |         |
| NOTES          |                                |                         |             |              |             |             |              |             |         |
| yield and pre  | ecent tree canopy.             |                         |             | -            |             |             |              |             |         |
| To run differe | ent scenarios the user can cha | ange, for one or more o | Irainage ba | sins, the fo | ollowing p  | arameters   | s. Within ea | ch drainage | e basin |
|                |                                | Parameter               | Cell        | Descriptio   | on          |             |              |             |         |
|                |                                | Storm event             | C3          | Precipitat   | tion from a | a given sto | orm event    |             |         |
|                |                                | Ci                      | F14         | canopy in    | terception  | n term      |              |             |         |
|                |                                | CN adjust               | L64         | CN adjust    | ment for t  | tree impao  | t on soil    |             |         |
|                |                                | % loss                  | 116         | Canopy lo    | oss %       |             |              |             |         |
|                |                                | % impervious            | 115         | % imperv     | ious of lar | ndcover af  | ter loss of  |             |         |
|                |                                | Tree canopy goal        | Q16         | % tree ca    | nopy set a  | s a goal (c | onstrained   |             |         |
|                |                                |                         |             |              |             |             |              |             |         |
| The results w  | vill be updated autimatically  | on the summary tab.     |             |              |             |             |              |             |         |
|                |                                |                         |             |              |             |             |              |             |         |
| Cell format le | egend                          |                         |             |              |             |             |              |             |         |
| Data Input     |                                |                         |             |              |             |             |              |             |         |
| Changeable [   | Default (not recommended)      |                         |             |              |             |             |              |             |         |
| Calculations   |                                |                         |             |              |             |             |              |             |         |
| Evolanatory    |                                |                         |             |              |             |             |              |             |         |
| Changeable I   | Default (not recommended)      |                         |             |              |             |             | _            |             |         |

Once the calculator inputs are in place, there are several variables that can be set to assess different scenarios. For example, to plan for the future, a user can set how much of the Potential Planting Area (PPA) they propose to plant. The GIC suggests that usually no more than 50 percent of open space might realistically be planted. From these variables, calculations will be made throughout the workbook. The variables are essentially modifiers to the calculator formulas.

Notes and instructions are provided in the workbook itself and formulas are open for inspection or editing as desired.

*Figure 9 Variables have an orange background and can be set in the summary tab.* 

| Variable            |                      |            |                   |                                                                                                    | For loss scenarios set |                        |  |
|---------------------|----------------------|------------|-------------------|----------------------------------------------------------------------------------------------------|------------------------|------------------------|--|
| Pick an Event       | Pick a loss scenario |            | Converted<br>Land | For loss scenarios set<br>% of converted land<br>that becomes<br>impervious. (if not sure<br>what to use - the<br>Current % Imperivous<br>Cover is good<br>estimate) |                        | anopy<br>sure<br>Added |  |
| Event % UTC<br>loss |                      | % FOS Loss | % Imperv          |                                                                                                    |                        | of Land                |  |
| 10 yr / 24 hour     | 10%                  | 0%         | 40%               | 46.3%                                                                                                    | 7.5%                   | 3.8%                   |  |
| 10 yr / 24 hour     | 10%                  | 0%         | 40%               | 68.2%                                                                                                    | 6.4%                   | 3.2%                   |  |
| 10 yr / 24 hour     | 10%                  | 0%         | 40%               | 80.0%                                                                                                    | 7.7%                   | 3.9%                   |  |

#### Interpreting results

The TSW calculator provides approximate estimates of stormwater runoff yield, as sheet flow before becoming channel flow, under different land cover scenarios. Soil moisture before a storm event, tree canopy density and health, types and connectedness of impervious surfaces, are among the factors that may increase or decrease the actual stormwater runoff yields and their impacts.

The Summary tab is meant to enable the user to manage scenarios and see summary results for all watershed/stratification units and the study area as a whole.

#### Nutrients and Sediment Loads

Tree canopy also serves to reduce nutrient loadings by both increases in nutrient uptake by additional vegetative growth and by reduction in quantity of runoff. The TSW calculator uses conservative estimates by assuming that reductions in nitrogen, phosphorus and sediment are proportional to the reduction in water yield. This likely underestimates the actual reductions by a small degree.

| 2.9%        | 2.9%                   | 2.9%          | 1.3%              | 1.3%                               | 1.3%              |
|-------------|------------------------|---------------|-------------------|------------------------------------|-------------------|
| Statis      | stics by D             | rainage B     | asin (cur         | rent sett                          | ings)             |
| Canopy<br>I | Pollutior<br>Reduction | n Load %<br>n | Addi<br>Poll<br>F | tional Ca<br>ution Loa<br>Reductio | nopy<br>ad %<br>n |
| N           | Р                      | Sed           | N                 | Р                                  | Sed               |
| 4.1%        | 4.1%                   | 4.1%          | 1.5%              | 1.5%                               | 1.5%              |
| 2.9%        | 2.9%                   | 2.9%          | 1.1%              | 1.1%                               | 1.1%              |
| 1.1%        | 1.1%                   | 1.1%          | 0.6%              | 0.6%                               | 0.6%              |
| 1.9%        | 1.9%                   | 1.9%          | 0.9%              | 0.9%                               | 0.9%              |
| 4.4%        | 4.4%                   | 4.4%          | 1.8%              | 1.8%                               | 1.8%              |

## Building the Trees and Stormwater Analysis and Database

The Landcover, Landcover Potential, and Landcover/Soils (LC\_HSG) tabs are results of producing statistics on the intersection of the Stratification units and the land cover datasets involved. These data come from external landcover and spatial analysis. While high-resolution (1m cells) land cover data are best, useful scenarios can be run with existing landcover data even if it is not at high-resolution or lacks all the land cover classes. Detailed tree canopy classes (tree canopy over impervious, tree canopy over pervious, forested open space, and forested

wetland) provide greater granularity and accuracy to the estimates, but they can be collapsed into fewer, or even one, tree canopy category if that is the only available data.

Stratification units are typically watersheds or drainage basins because they are most relevant for determining the relationship between forest cover in a watershed and impacts to the receiving waters where stormwater ends up. However, other units of analysis may be substituted, such as neighborhoods, council districts, municipal boundaries, and zoning districts.

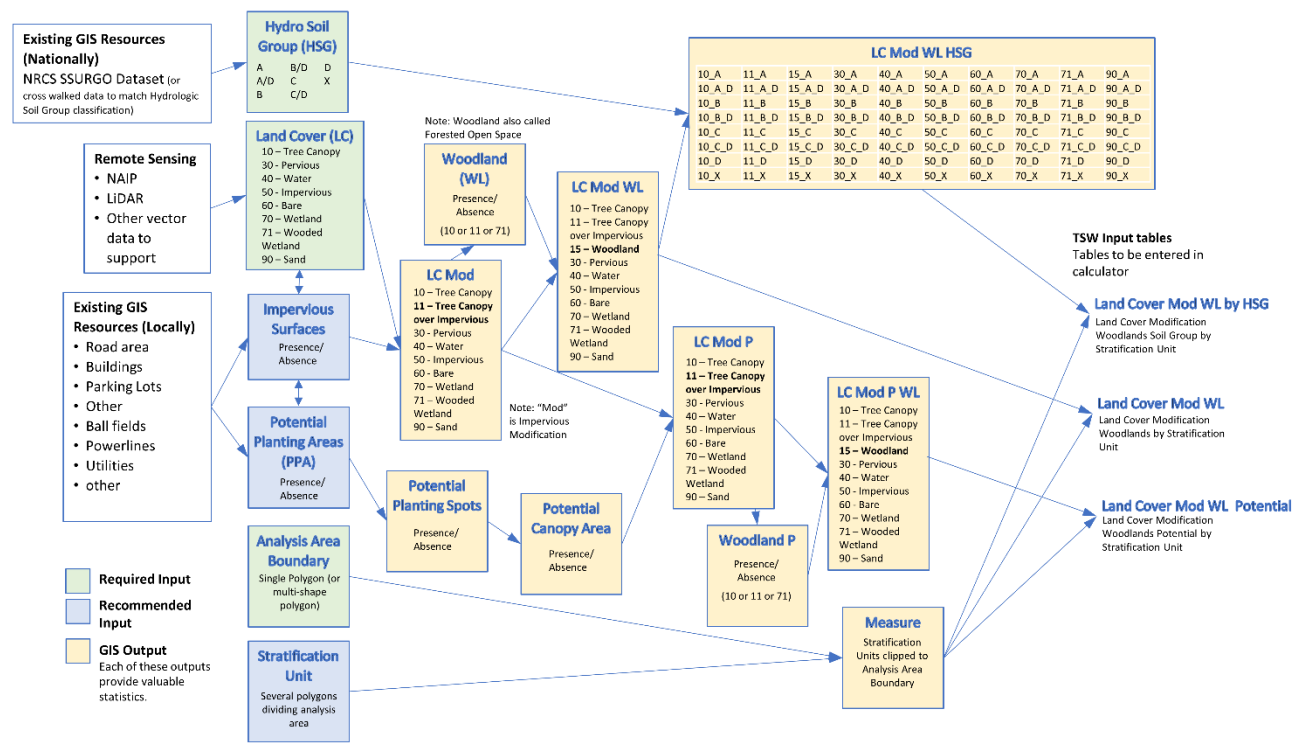

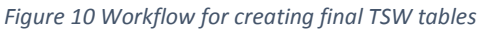

#### Introduction to the Trees and Stormwater Data Preparation

The TSW Database is the GIS dataset used to create the key tables for the TSW Calculator. Key to the TSW Calculator model's results is a good landcover dataset. This project used leaf-on <sup>2</sup>NAIP 4-band aerial imagery, available existing planimetric vector data, and where available, LiDAR data. The project used ArcGIS 10.6 and Feature Analyst image processing tools to perform an \*object-based classification.

\*Object-based Classification. Object-based or object-oriented classification involves categorization of pixels based on the spatial relationship with the surrounding pixels Object based classification methods were developed relatively recently compared to traditional pixel based classification techniques.

#### Acquiring existing datasets

There are existing data layers publicly available to get started in building the dataset. These include the following:

<sup>&</sup>lt;sup>2</sup> NAIP refers to National Agricultural Imagery Project data that consist of aerial imagery during the growing season for the United States. NAIP data are available through: <u>https://www.fsa.usda.gov/programs-and-services/aerial-photography/imagery-programs/naip-imagery/</u>

- Storm event precipitation amounts provided by NOAA's Hydro meteorological Design Studies Center, Precipitation Frequency Data Server (PFDS)
- Soil hydrologic data, specifically hydrologic soils groups (HSG), are available from the USDA Natural Resources Conservation Service's SSURGO Database.
- Many states, counties or cities either host built infrastructure on their websites or support a partner in distributing building footprints, roads and other infrastructure datasets. The data available can range from basic to extensive in both classification and scale.

Other datasets such as Land Cover and Potential Planting Area usually must be created in order to use the most up to date information. In the Potential Planting Area process, a complete impervious surfaces layer is compiled from the newly created Land Cover layer and existing vector datasets. This compiled impervious surface layer is important for building detailed "planting exclusions" such as a buffer from road or buildings. Further detail can be added to the PPA process by using underground utilities and any other features that might interfere with a tree's growth or be obstructed by a tree.

#### Minimum and recommended GIS Inputs

The following six data layers are the recommended minimum GIS datasets that should be acquired for this analysis. Results can be achieved with only the first three datasets (HSG, LC and Analysis Boundary) however accuracy and resolution will be sacrificed as data layers are omitted and depending on implementation plan and scale will most likely not be enough.

Figure 11 Required and Recommended minimum data layers

| Data Layer                                                                                      | Description                                                                                                    |
|-------------------------------------------------------------------------------------------------|----------------------------------------------------------------------------------------------------|
| Hydrologic Soil Groups<br>Required                                                              | <ul> <li>NRCS Natural Resources Conservation Service, United States<br/>Department of Agriculture hydrologic soils groups provided in the<br/>SSURGO database.</li> <li>Will be intersected with Land Cover types and their combination will<br/>calculate the Curve Number used for estimating runoff rates.</li> </ul>                             |
| Land Cover<br>Required                                                                          | <ul> <li>Basic Land Cover layer - created from Leaf-on imagery.</li> <li>Methods section will discuss the Land Cover process and classification.</li> </ul>                                                                                                    |
| Analysis Boundary<br>Required                                                                   | • The boundary polygon for the analysis area. One single polygon (or multipart polygon) that represents the area that will be the denominator for percent values. (i.e.: the area is 35% Tree Canopy for the city of X)                                                                                                    |
| Stratification Units<br>Recommended                                                             | <ul> <li>This layer is optional because the calculator will still get results without it. The results will be only to the analysis boundary extent if no stratification units are used.</li> <li>Stratification units are sub-boundary polygons that divide the area into manageable sub-units. For example, Watersheds or Neighborhoods.</li> </ul> |
| Impervious Surfaces<br>Recommended (expected<br>basic Impervious surfaces are<br>in Land Cover) | • This layer is optional because results can still be achieved without it.<br>However, the "Tree Canopy over Impervious" detail will be lost and<br>although it only influences the TSW calculations a little – this value<br>can also be thought of as a quality of life indicator.                                                                 |

| Data Layer                             | Description                                                                                                    |
|----------------------------------------|----------------------------------------------------------------------------------------------------|
|                                        | <ul> <li>This layer represents any concrete or otherwise impervious surface; such as buildings, roads and parking lots. This layer will be used to create a land cover class called Tree Canopy over Impervious.</li> <li>Possible to use Road Centerlines to estimate road width so can get tree canopy over impervious features that were not visible in creation of land cover map if road areas do not exist.</li> <li>Not all impervious surfaces exist in planimetric data and not all impervious surfaces are visible with leaf on imagery. Therefore a combination of the two is most informative.</li> </ul>                                                                                                    |
| Potential Planting Area<br>Recommended | <ul> <li>This layer is listed as optional because it is essentially an intermediate data layer for creating the potential canopy. At the very minimum, the "pervious" and "bare earth" features from the landcover layer can be used instead of the relatively intensive process necessary to create the potential planting area.</li> <li>The PPA is created from intersecting possible areas to plant then subtracting obstacles (or exclusion areas) that would impede a tree's growth.</li> <li>The methods section will go into detail for creating a PPA layer. At the very minimum, it can be created from the Land Cover classes Pervious and Bare. In other words use, Pervious or Bare earth as the potential planting area.</li> </ul> |

#### Creating the Minimum GIS inputs

#### Hydrologic Soil Groups (HSG)

The hydrologic soil group is from NRCS (Natural Resources Conservation Service) dataset. The field hydrgrpcd gives values based on soil type's runoff potential.

Hydrgrpcd (from SSURGO Database) can be acquired by joining MUPOLGON to table MUAGGATT using MUSYM field. The field you will need is called Hydgrpdcd with Alias Hydrologic Group -Dominant Conditions. The Natural Resource Conservation Service classifies soils into four Hydrologic Soil Groups based on their runoff potential. The Hydrologic Soils Groups are A, B, C and D ranging from A with the smallest runoff potential up until D soils with the greatest. For more see 'Urban Hydrology for Small Watersheds' at

<u>https://www.nrcs.usda.gov/Internet/FSE\_DOCUMENTS/stelprdb1044171.pdf</u> published by the Engineering Division of the Natural Resource Conservation Service, United States Department of Agriculture, Technical Release–55.

• Group A is sand, loamy sand or sandy loam types of soils. It has low runoff potential and high infiltration rates even when thoroughly wetted. They consist chiefly of deep, well to excessively drained sands or gravels and have a high rate of water transmission.

• Group B is silt loam or loam. It has a moderate infiltration rate when thoroughly wetted and consists chiefly or moderately deep to deep, moderately well to well drained soils with moderately fine to moderately coarse textures.

• Group C soils are sandy clay loam. They have low infiltration rates when thoroughly wetted and consist chiefly of soils with a layer that impedes downward movement of water and soils with moderately fine to fine structure.

• Group D soils are clay loam, silty clay loam, sandy clay, silty clay or clay. This HSG has the highest runoff potential. They have very low infiltration rates when thoroughly wetted and consist chiefly of clay soils with a high swelling potential, soils with a permanent high-water table, soils with a clay pan or clay layer at or near the surface and shallow soils over nearly impervious material.

#### Land Cover (LC)

The Land Cover dataset uses a simple classification scheme that is appropriate for stormwater analysis. It is based on land cover rather than a more generalized land use classification (e.g. commercial, residential, open space, etc.).

To prepare data for the Trees and Stormwater Calculator Tool, land cover was created using 1-meter spatial resolution NAIP four-band aerial imagery and existing vector data from published sources. LiDAR was very valuable for mapping tree canopy and impervious surfaces – such as new buildings. LiDAR also allows for clarification of differences between trees and small bushes with tree canopy. For example, by using a height threshold, vegetation can be classed as over or under 20 feet. If LiDAR is close to the same data as the NAIP image it is possible to use the NIAP alone to calculate vegetation presence. Then LiDAR can be used to show- vegetative features above X ft. (e.g. 15 feet) tall and then classify those features as trees. If it shows a feature that is below that height but green, it is pervious. If not vegetation and above threshold height, it is a building, and if below, then it is pavement.

GIC used ArcGIS Feature Analyst (by Textron Systems) and ArcGIS 10.6. Scripts were created using ArcGIS model builder and are available with the Trees and Stormwater Calculator Toolbox.

Following is a description of initial landcover classification. Class 11. Tree Cover over Impervious and 71. Forested Open Space/Woodland will be added in future steps. When creating the land cover map, one can use more classes than the following and collapse the categories to this simple classification during post processing. This is because some features might have local variables that can affect how they should be considered in the TSW calculator. For example, sandy hard packed trail is no different than impervious surface in terms of water infiltration.

| Class | LC Class    | Notes                                                                                                    |
|-------|-------------|----------------------------------------------------------------------------------------------------|
| Code  |             |                                                                                                    |
| 10    | Tree Canopy | <ul> <li>'Canopy over impervious' class will be added later</li> <li>If LiDAR data are available, during the remote sensing process classify any vegetation (possibly calculated by NDVI) above a certain height (for example 12 feet) as Tree Canopy and vegetation below 12 feet as the general class of pervious.</li> </ul> |
| 30    | Pervious    | Any vegetation not 'Tree Cover'.                                                                                                    |
| 40    | Water       | <ul> <li>If vector data already exist, it is useful to add existing water class.</li> <li>Using NDVI can produce good results for finding standing water such as small ponds that could complement existing data.</li> <li>Sometimes, using both of above inputs with manual verification is necessary.</li> </ul>              |

|    |                        | There may be significant confusion between water and dark pavement, shadows and sometimes the accuracy of existing data – such as NHD Waterbodies – of an insufficient scale in the area of interest.                                                                                                    |
|----|------------------------|----------------------------------------------------------------------------------------------------|
| 50 | Impervious<br>surfaces | <ul> <li>This layer is usually created by combining existing vector data and remote sensing results.</li> <li>The vector data here are the same as that found when creating the PPA exclusions – make sure the 'Impervious' class is coincident in both the PPA Exclusions and the Land Cover data layers.</li> </ul>                                                                                                    |
| 60 | Bare earth             | <ul> <li>Bare earth is a class that can be interpreted as several different features.<br/>Spectrally, several different features might be identified as bare ground, but practically, they might be very different. For example, unplanted crop land vs land cleared for a construction site.</li> <li>A good practice is to identify critical differences. Assign bare earth features that are NOT PPA a class of 61 so they can easily be pulled from the Land Cover data and put into the PPA dataset.</li> </ul>                                                                                                    |
| 70 | Wetland                | <ul> <li>Wetland data are available from the National Hydrography Dataset as Wetland<br/>(and Wooded Wetland) classes. Both of these classes can be used in the final land<br/>cover dataset and Wooded Wetland will be counted as Tree Canopy. This can be<br/>revised using LiDAR if available. (If a feature classified as wooded wetland does<br/>not meet tree height requirement, then re-class simply as wetland). Check this<br/>dataset carefully against imagery and other resources.</li> <li>The National Wetlands Inventory can also be used but it misses many wetlands<br/>and misidentifies other open waters.</li> </ul> |
| 71 | Wooded<br>Wetland      | <ul> <li>Wooded Wetland can sometimes be identified spectrally but can be identified where Tree Cover is over wetland vector data. (for example from NWI as stated above)</li> <li>The NHD dataset has a class called wooded wetland.</li> </ul>                                                                                                    |
| 90 | Sand                   | <ul> <li>Sand (e.g. bare ground) can be many features. In the beginning of the mapping process it is important (as for any class) to plan what features are identifiable, where there might be confusion, and then define a rule for it. For example, a sand road is different than sand on the beach – A sand road or parking lot is best classified as impervious or pervious depending on its' local context - and beach sand (or sand on a golf course) should be classified as sand.</li> </ul>                                                                                                    |

#### Analysis Boundary

The analysis boundary is most commonly a municipal boundary (such as a city, town or county) but can be as small as city block. An analysis boundary may be an area for an implementing agency or for a plan, such as a watershed boundary or a master plan.

In selecting the Analysis Boundary and Stratification units, the relationship can be thought of at multiple scales. A stratification unit (such as a watershed) can also be used as an analysis boundary at a smaller scale.

#### Stratification Units

If the analysis boundary is too large, then interpreting results might not be useful. A reasonable number of smaller stratification units can be useful for computational efficiency and providing information about spatial differences in tree canopy and stormwater impacts across the analysis area. Project goals and implementation strategies should be thought of when choosing stratification units. The TSW calculator tool creates average curve numbers across a watershed so the smaller the unit of analysis (e.g. using a Hydrologic Unit Code (HUC) 10 instead of a HUC 6) may produce more accurate results.

Watersheds were the stratification units used for the TSW study. HUC 12 was the most often used boundary, but HUC 10 was used for large areas.

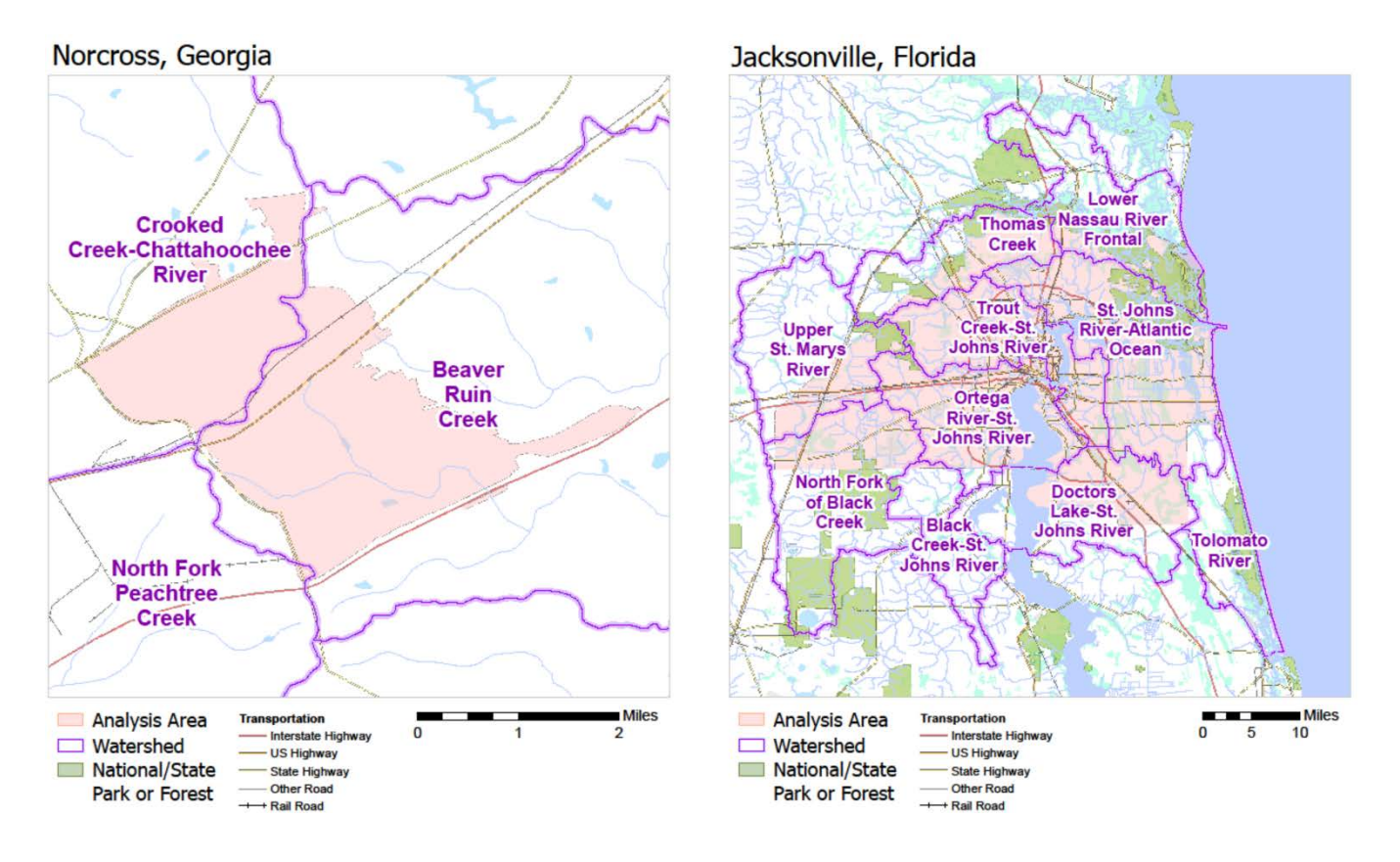

Figure 12 Norcross used HUC 12 vs Jacksonville using HUC10

#### Impervious Surfaces

This layer represents any paved or otherwise impervious surface, such as buildings, roads and parking lots. It is used to create a land cover class called 'Tree Canopy Over Impervious' and is also used in the PPA process.

This data layer can be compiled from existing planimetric datasets. In the land cover mapping process, its inputs can inform the land cover map. Also, the impervious surfaces layer itself might be expanded as features are extracted from the satellite imagery. The final "impervious surfaces" layer can be created most efficiently in the PPA process when selecting both the vector inputs and relevant impervious classes from land cover classification.

This feature is identified as a separate layer because it can be compiled from and contributes to other datasets.

#### Potential Planting Area (PPA)

The PPA process begins by determining land cover types that can be planted. Usually this includes pervious land cover and bare earth (depending on how the bare earth class was defined). These plantable land cover features are then buffered "in" to a safe plantable distance from surrounding features. From that the infrastructure, utilities and other features to be excluded from possible planting spots are buffered "out" and then subtracted from the plantable land cover features.

Although PPA could be created simply by using the pervious land cover features and applying a buffer of about 10 feet or 3 pixels (or shrink in raster analysis) in order to avoid conflicts with other features, this is not sufficient for detailed planning.

Creating an accurate PPA layer can involve intense analysis. Data layers from utilities and public works are necessary and ultimately could include every dataset that represents features on, under or above the ground that might interfere with a tree's growth, such as overhead power lines. The data are then buffered depending on various criteria (set buffer distances such as 10 feet from a building) and subtracted from the pervious land cover features that would otherwise be available for planting.

Planimetric data should exist in a city database but these data are usually out of date. The existing planimetric data represent areas where trees should not be planted. These features should be buffered based on existing regulations.

Following is a list of possible inputs. Since every city operates and manages their data differently, this list can vary. Some features can be identified in the land cover mapping process.

- Digitized Exclusions
  - Manual Exclusions Any areas manually digitized that are known to be inappropriate for planting trees (e.g. land just outside an airport runway).
- Infrastructure and Impervious Surfaces
  - Buildings
  - Railroads
  - Road Area Can model road area estimates from centerline if necessary
  - Other Impervious Surfaces any impervious surfaces.
- Sports and Recreation Areas– Established Ball fields and school playgrounds where trees cannot be planted.
  - Athletic fields
  - Golf courses
  - Utilities and Restricted Land Use– Utilities underground or above ground that might interfere with tree growth.
    - Sewer line
    - Storm water pipes
    - Best management practices (e.g. those that interfere with trees)
    - Overhead transmission lines
    - Landfills

| Data Layer                  | Description                                                                                                    |
|-----------------------------|----------------------------------------------------------------------------------------------------|
| Leaf-on - Satellite/Aerial  | ✓ This project used NAIP 1-meter resolution 4 band leaf on                                                                                                    |
| Image                       | imagery to create the landcover map. It is free from USDA.                                                                                                    |
| Hydrologic Soil Groups      | <ul> <li>NRCS Natural Resources Conservation Service</li> </ul>                                                                                                    |
|                             | $\checkmark$ If existing land cover does not exist it can be created from                                                                                                    |
| Land Cover                  | <ul> <li>the leaf-on imagery.</li> <li>Features/LC Classification</li> <li>Tree Canopy*</li> <li>Pervious</li> <li>Bare earth</li> <li>Impervious</li> <li>Water</li> <li>Wetlands</li> <li>Wooded Wetlands*</li> <li>* Used in calculating Tree Canopy. (Note Water and Wetlands are not used in the denominator for calculating percent of land area that is Tree Canopy.)</li> </ul>                                                                                                    |
| Analysis Boundary           | <ul> <li>✓ e.g. city boundary or some other area of interest</li> </ul>                                                                                                    |
| Stratification Units        | ✓ Watersheds                                                                                                    |
| Impervious Surfaces         | <ul> <li>Other zones of interest</li> <li>Road area</li> <li>Buildings</li> <li>Parking lots</li> <li>Any other impervious surfaces data</li> </ul>                                                                                                    |
| PPA Exclusions              | <ul> <li>Impervious surfaces</li> <li>Digitized Exclusions         <ul> <li>Any areas manually digitized that are known to be a bad place for planting trees such as a fairground.</li> <li>Infrastructure and Impervious Surfaces                 <ul> <li>Buildings</li> <li>Railroads</li> <li>Road area – Can model road area estimates from centerline if necessary</li> <li>Other impervious surfaces</li> <li>Sports and Recreation Areas– Established Ball fields and school playgrounds where trees cannot be planted.</li> <li>Athletic fields</li>                                Golf courses</ul></li></ul></li></ul> |
| Optional: LiDAR             | <ul> <li>Landins</li> <li>✓ Not required but highly recommended if available (even if old data)</li> </ul>                                                                                                    |
| Optional: Existing Outdated | ✓ Often much of the base data can be extracted (e.g. roads                                                                                                    |
| Land Cover map              | and water)                                                                                                    |
| Optional: Supporting vector | <ul> <li>Iree inventories</li> <li>Water (lakes and large rivers)</li> </ul>                                                                                                    |
| Land Cover or PPA mapping   | ✓ Any other land use data that could support or verify                                                                                                    |
| process                     | classification                                                                                                    |

#### GIS Data Checklist

At the beginning of a project it is important to determine any data limitations and available resources needed to fill critical gaps. The following is a checklist for a complete dataset to compile when starting the process. If all data are not available, there are "work arounds" which will be discussed.

#### GIS Outputs and resulting tables

Once the above minimum inputs are created, the following outputs can be developed.

| Figure | 13 | Output | datasets | and | brief | on | process |
|--------|----|--------|----------|-----|-------|----|---------|
|        |    |        |          |     | ····  |    | 1       |

| Dataset       | Description                                                                                               |
|---------------|----------------------------------------------------------------------------------------------------|
| LCMod         | Land Cover Impervious Modification is the land cover dataset intersected with impervious                  |
|               | surfaces dataset to create a class that shows where Tree Canopy is over Impervious                        |
|               | surfaces.                                                                                                 |
|               | • Features/LC Classification                                                                              |
|               | <ul> <li>Tree Canopy*</li> </ul>                                                                          |
|               | <ul> <li>Tree Canopy over impervious*</li> </ul>                                                          |
|               | <ul> <li>Pervious</li> </ul>                                                                              |
|               | <ul> <li>Bare earth</li> </ul>                                                                            |
|               | <ul> <li>Impervious</li> </ul>                                                                            |
|               | • Water                                                                                                   |
|               | • Wetlands                                                                                                |
|               | Sed in calculating free Canopy. (Note water and wetlands are not used in denominator                      |
|               | for calculating percent of areas that is Tree Canopy.)                                                    |
|               |                                                                                                    |
| Woodlands /   | Tree Canopy where the core area of the forest block is greater than 1 acre. Also known as                 |
| Forested Open | forested open space (FOS).                                                                                |
| Space         |                                                                                                    |
| LCModWL       | Land Cover Impervious Modification with woodlands added manually. Note the woodlands                      |
|               | class will be created from the core area of Tree Canopy, Tree Canopy over Impervious and                  |
|               | wooded wetland.                                                                                           |
|               | <ul> <li>Features/LC Classification</li> </ul>                                                            |
|               | <ul> <li>Tree Canopy*</li> </ul>                                                                          |
|               | <ul> <li>Tree Canopy over impervious*</li> </ul>                                                          |
|               | <ul> <li>Pervious</li> </ul>                                                                              |
|               | <ul> <li>Bare earth</li> </ul>                                                                            |
|               | <ul> <li>Impervious</li> </ul>                                                                            |
|               | <ul> <li>Water</li> <li>Waterda</li> </ul>                                                                |
|               | <ul> <li>Weildnus</li> <li>Wooded Wetlands*</li> </ul>                                                    |
|               | <ul> <li>Woodland/Forested Open Space* (includes forest cores greater than</li> </ul>                     |
|               | 1 acre made up from TC. TC over Impervious and Wooded Wetland)                                            |
|               | * Used in calculating Tree Canopy. (Note Water and Wetlands are not used in denominator                   |
|               | for calculating necent of areas that is Tree Canony )                                                     |
|               |                                                                                                    |
| РРА           | The Potential Planting Area (PPA) is created by selecting the land cover features that have               |
|               | snace available for planting trees, then eliminating areas that would interfere with existing             |
|               | infractructure                                                                                            |
| DDC           | The Detential Dianting Spots (DDS) are created from the DDA. The notantial electing creat                 |
| rrs           | (DDA) is we through a CIC model that cale to a start a start as the short of the potential planting areas |
|               | (PPA) is run through a GIS model that selects spots a tree can be planted depending on the                |
|               | size trees desired.                                                                                       |

|             | Potential Planting Spots spacing for future tree canopy to be 20 and 40 ft diameter. (used    |  |  |  |  |  |
|-------------|-----------------------------------------------------------------------------------------------|--|--|--|--|--|
|             | to estimate number of trees possible to plant) Scenario used was 20 and 40 ft diameter        |  |  |  |  |  |
|             | trees with 30% overlap in the full grown canopy.                                              |  |  |  |  |  |
| PCA         | The Potential Canopy Area (PCA) is created from the PPS. Once the possible planting spots     |  |  |  |  |  |
|             | are given a buffer around each point that represents a tree's mature canopy is created. For   |  |  |  |  |  |
|             | this analysis they are given a buffer radius of 10 or 20 ft that results in 20 and 40 ft tree |  |  |  |  |  |
|             | canopy.                                                                                       |  |  |  |  |  |
|             | Potential Canopy Area is the result of buffering the potential planting spots to get the      |  |  |  |  |  |
|             | projected canopy area.                                                                        |  |  |  |  |  |
| LCModP      | Land Cover Impervious Modification has the Potential Canopy Area burned in.                   |  |  |  |  |  |
|             |                                                                                               |  |  |  |  |  |
|             | • Features/LC Classification                                                                  |  |  |  |  |  |
|             | <ul> <li>Potential Tree Canopy*</li> </ul>                                                    |  |  |  |  |  |
|             | <ul> <li>Potential Tree Canopy over impervious*</li> </ul>                                    |  |  |  |  |  |
|             | <ul> <li>Pervious</li> </ul>                                                                  |  |  |  |  |  |
|             | Bare earth                                                                                    |  |  |  |  |  |
|             | Impervious     Water                                                                          |  |  |  |  |  |
|             | Wetlands                                                                                      |  |  |  |  |  |
|             | * Used in calculating Potential Tree Canopy. (Note Water and Wetlands are not used in         |  |  |  |  |  |
|             | denominator for calculating percent of areas that is Tree Canopy.)                            |  |  |  |  |  |
|             |                                                                                               |  |  |  |  |  |
| WoodlandsP  | Where Tree Canopy block will be greater than 1 acre once grown to fullest extent              |  |  |  |  |  |
| (Potential) |                                                                                               |  |  |  |  |  |
| LCModPWL    | Land Cover Impervious Modification Potential with woodlands burned in. (TSW calculator        |  |  |  |  |  |
|             | input)                                                                                        |  |  |  |  |  |
|             | • Features/LC Classification                                                                  |  |  |  |  |  |
|             | <ul> <li>Potential Tree Canopy*</li> </ul>                                                    |  |  |  |  |  |
|             | <ul> <li>Potential Tree Canopy over impervious*</li> </ul>                                    |  |  |  |  |  |
|             | <ul> <li>Pervious</li> </ul>                                                                  |  |  |  |  |  |
|             | Bare earth                                                                                    |  |  |  |  |  |
|             | Impervious     Water                                                                          |  |  |  |  |  |
|             | Wetlands                                                                                      |  |  |  |  |  |
|             | <ul> <li>Wooded Wetlands*</li> </ul>                                                          |  |  |  |  |  |
|             | <ul> <li>Potential Woodland/Forested Open Space* (includes forest cores</li> </ul>            |  |  |  |  |  |
|             | greater than 1 acre made up from TC, TC over Impervious and                                   |  |  |  |  |  |
|             | Wooded Wetland)                                                                               |  |  |  |  |  |
|             | * Used in calculating Tree Canopy. (Note Water and Wetlands are not used in denominator       |  |  |  |  |  |
|             | for calculating percent of areas that is Tree Canopy.)                                        |  |  |  |  |  |
| LCModWLHSG  | Land Cover Impervious Modification with woodlands intersected with hydrologic soil            |  |  |  |  |  |
|             | group. Result is every combination that exists in nature between landcover types and soil     |  |  |  |  |  |
|             | types.                                                                                        |  |  |  |  |  |
| Measure     | Analysis area stratified for reporting purposes.                                              |  |  |  |  |  |

#### Figure 14 TSW Input tables

| Table              | Description                                   |
|--------------------|-----------------------------------------------|
| LCModWLHSG byStrat | LCModWLHSG stratified by user defined units.  |
| LCModWL byStrat    | LC Mod WL stratified by user defined units.   |
| LCModPWL byStrat   | LC Mod P WL stratified by user defined units. |

#### Processing the data

The following section details methods used in data creation. These notes can be used as reference but are not necessarily a complete script. Data differences and availability need to be addressed on a case by case basis.

#### LCMod (Land Cover Impervious Modification)

LCMod is created by intersecting the Land Cover's Tree Canopy class with Impervious Surfaces to get new class called Tree Canopy over Impervious.

The Impervious Surface features for this process usually does not come from the remote sensing data alone – in the land cover mapping process only impervious surfaces that are visible from the platform of the camera are mapped. Road Area and buildings are the two most important datasets to acquire because they are the ones most frequently under canopy. If parking and other planimetric data exist this is preferred, but those classes (which are visible to sensor above) can come from the remotely sensed land cover layer.

 If Land Cover = "Impervious Surface" and ("Tree Canopy" or "Wooded Wetland") THEN Calc "Tree Canopy over Impervious Surfaces"

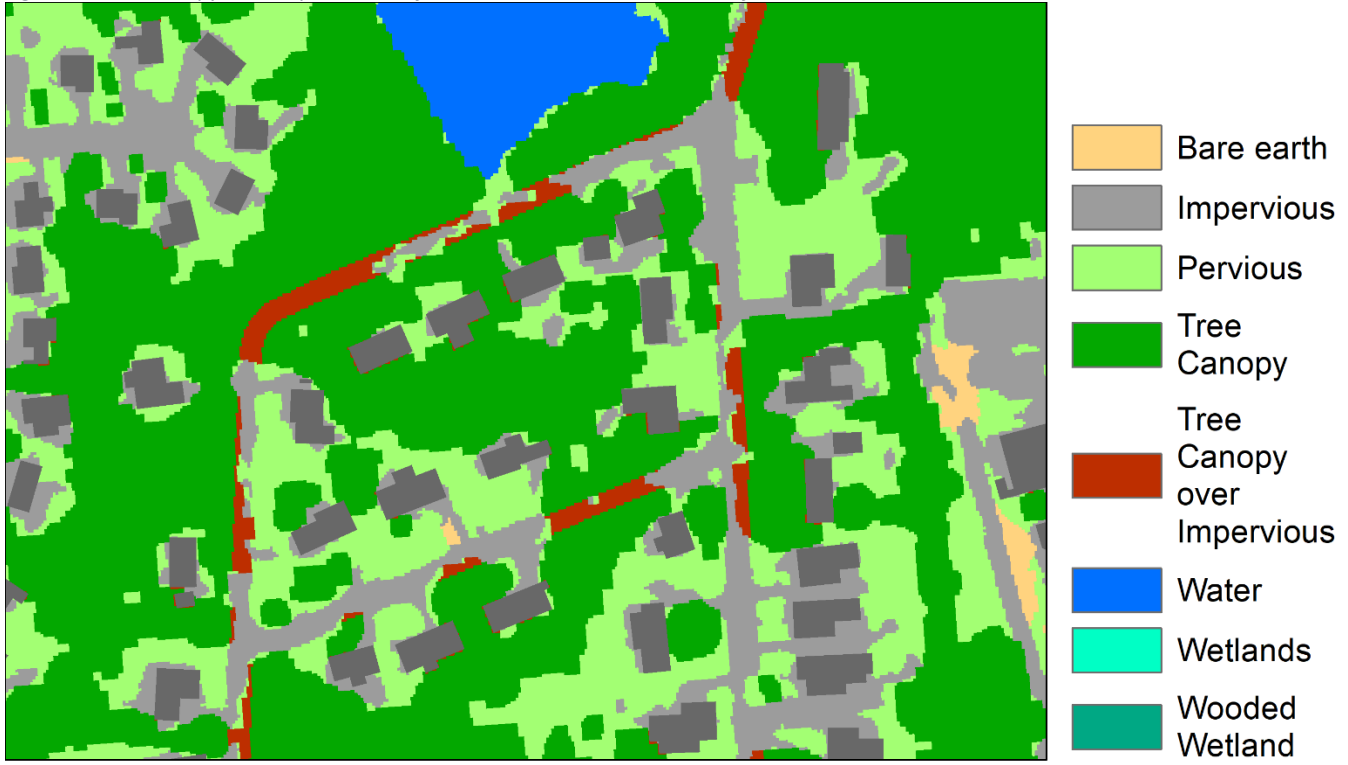

Figure 15 Tree Canopy over Impervious surfaces is added to land cover classification.

#### Woodlands / Forested Open Space

Woodlands are created by selecting classes (10,11 and 71) Tree Canopy, Tree Canopy over Impervious and Wooded Wetland from the LCMod layer. These features are then dissolved to represent continuous forest blocks. (Note at this point a decision can be made to include or exclude tree canopy over impervious – if Tree Canopy over impervious is included it could result in less and/or smaller woodland polygons) The forest blocks are then buffered in 30 feet (10 meters) and then buffered out the same amount. From the buffered area only greater than 1 acre is kept. This is in order to isolate large blocks from thin "fingers" that are not highly viable forest.

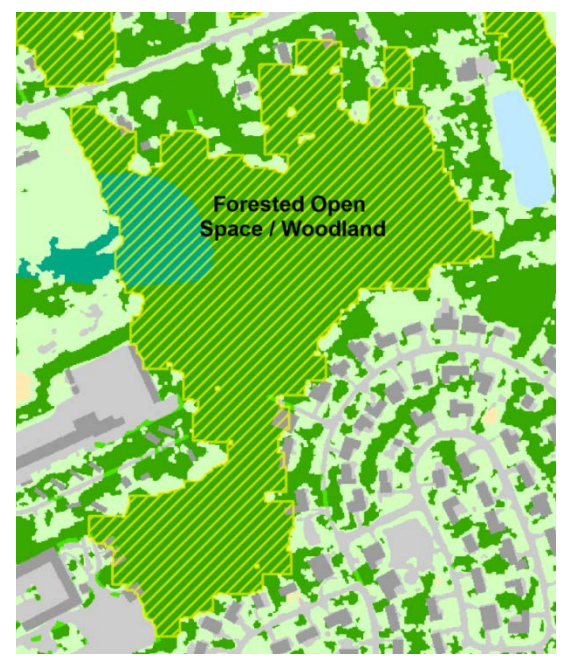

Figure 16 Forest Open Space are large blocks of continuous forest.

#### LCModWL

Woodlands are then burned into the LCMod classification. The LCMODWL is the dataset that will go into the TSW Calculator. Note Wooded Wetland, Tree Canopy and Tree Canopy over Impervious are possible to be reclassified as Woodland.

#### Potential Planting Spots - PPS

Potential planting spots are created by resampling the pixel size for potential planting area raster to the projected diameter of the trees expected to be planted. For the TSW process we modeled to achieve 20 and 40-foot diameter canopy's when fully grown and a 30% overlap.

To do this:

- Resample the PPA raster twice; once to be 16 foot and a second to be 32 foot pixels with nearest neighbor resampling method. (note 16 and 32 are 30% of 20 and 40) The resampled data will have a pixel only if its center is over the finer resolution PPA pixel. This means small areas will not have a new pixel. The results for 16 foot pixels will cover more small places than the 32-foot pixel results.
- 2. Keep all 40 foot pixels and all 20 foot pixels where there is no 40-foot pixel.
- 3. Convert the rasters to points (center of pixel) and then merge the two point layers for the final PPS.

#### Potential Canopy Area - PCA

The PCA is created by buffering the Potential Planting Spots out to their fullest grown potential. So the points that come from the 16ft pixel process will be buffered to 20ft and the 32ft pixel results will be buffered to 40ft. (use buffer option with attribute value). Then dissolve this layer for the final modeled tree canopy.

In order to model the tree canopy for coming years (rather than one date in future) a multiring buffer process can be used.

#### *LCModP*

The land cover mod potential dataset is created by merging the PCA with the existing LCMOD dataset. Impervious that has modeled canopy over it should be changed to Tree Canopy over impervious.

#### WoodlandsP (Potential)

Woodlands are created by selecting classes (10,11 and 71) Tree Canopy, Tree Canopy over Impervious and Wooded Wetland from the LCModP layer. These features are then dissolved to represent continuous forest blocks. The forest blocks are then buffered in 30 feet (10 meters) and then buffered out the same amount. From the buffered area only greater than 1 acre is kept. This is in order to isolate large blocks from thin "fingers" that are not highly viable forest.

#### LCModPWL

Potential Woodlands are then burned into the LCMod classification. The LCMODPWL is the dataset that will go into the TSW Calculator. Note Wooded Wetland, Tree Canopy and Tree Canopy over Impervious are possible to be reclassified as Woodland.

#### LCModWLHSG

This layer is created by intersecting (or combine in raster) the LCMODWL layer and the Hydrologic Soils Group layer. A new field is then created and the attributes of each layer are concatenated into a unique new field. For example: Tree Canopy\_A, Tree Canopy\_B....

#### Creating the TSW input tables

There are four input tables necessary for the calculator to give results. Three of those tables come from the GIS datasets above. LCModWL, LCModPWL and LCModWLHSG.

The stratification units clipped by the analysis boundary will create a "measures" layer that can be used with a GIS command comparable to Tabulate Areas in ArcGIS. The result is a matrix format with stratification units along the vertical axis and the land cover or potential land cover or the land cover/HSG combination along the top.

#### LCModWL, LCModPWL will look like this:

|                | Tree   | Tree Canopy     | Pervious | Bare  | Impervious | Water | Wetlands | Wooded   | Woodland/Forested |
|----------------|--------|-----------------|----------|-------|------------|-------|----------|----------|-------------------|
|                | Canopy | over impervious |          | earth |            |       |          | Wetlands | Open Space        |
| Stratification |        |                 |          |       |            |       |          |          |                   |
| Linit 1        |        |                 |          |       |            |       |          |          |                   |
| Stratification |        |                 |          |       |            |       |          |          |                   |
| Stratification |        |                 |          |       |            |       |          |          |                   |
|                |        |                 |          |       |            |       |          |          |                   |
| Stratification |        |                 |          |       |            |       |          |          |                   |
| Unit 3         | L      |                 | <u> </u> |       |            |       |          |          |                   |

#### LCModWLHSG will look like this

|                | Tree Canopy |   |   |   | Tree Canopy over Impervious |   |   |   | Continued |
|----------------|-------------|---|---|---|-----------------------------|---|---|---|-----------|
|                | A           | В | С | D | A                           | В | С | D | A         |
| Stratification |             |   |   |   |                             |   |   |   |           |
| Unit 1         |             |   |   |   |                             |   |   |   |           |
| Stratification |             |   |   |   |                             |   |   |   |           |
| Unit 2         |             |   |   |   |                             |   |   |   |           |
| Stratification |             |   |   |   |                             |   |   |   |           |
| Unit 3         |             |   |   |   |                             |   |   |   |           |

The fourth table must be populated from the data found at the NOAA Precipitation Frequency Data Server (PFDS) website.

|          |               | PDS-based     | precipitation | frequency     | estimates w      | ith 90% con         | fidence inte  | rvals (in inc | hes) <sup>1</sup> |               |
|----------|---------------|---------------|---------------|---------------|------------------|---------------------|---------------|---------------|-------------------|---------------|
| -        |               |               |               |               | Average recurren | ce interval (years) |               |               |                   |               |
| Duration | 1             | 2             | 5             | 10            | 25               | 50                  | 100           | 200           | 500               | 1000          |
| 5-min    | 0.292         | 0.349         | 0.424         | 0.477         | 0.543            | 0.590               | 0.635         | 0.678         | 0.729             | 0.767         |
|          | (0.264-0.325) | (0.315-0.389) | (0.381-0.471) | (0.427-0.528) | (0.483-0.601)    | (0.521-0.653)       | (0.557-0.708) | (0.589-0.756) | (0.624-0.818)     | (0.649-0.867) |
| 10-min   | 0.467         | 0.559         | 0.678         | 0.763         | 0.865            | 0.939               | 1.01          | 1.08          | 1.15              | <b>1.21</b>   |
|          | (0.421-0.519) | (0.503-0.622) | (0.610-0.754) | (0.683-0.845) | (0.770-0.957)    | (0.830-1.04)        | (0.885-1.12)  | (0.934-1.20)  | (0.988-1.29)      | (1.02-1.37)   |
| 15-min   | 0.584         | 0.702         | 0.858         | 0.965         | 1.10             | <b>1.19</b>         | 1.28          | 1.36          | 1.45              | 1.52          |
|          | (0.527-0.649) | (0.632-0.782) | (0.772-0.954) | (0.864-1.07)  | (0.976-1.21)     | (1.05-1.32)         | (1.12-1.42)   | (1.18-1.51)   | (1.24-1.63)       | (1.28-1.71)   |
| 30-min   | 0.800         | 0.970         | 1.22          | 1.40          | 1.62             | 1.79                | 1.95          | <b>2.11</b>   | 2.31              | 2.45          |
|          | (0.722-0.889) | (0.874-1.08)  | (1.10-1.36)   | (1.25-1.55)   | (1.45-1.80)      | (1.58-1.98)         | (1.71-2.17)   | (1.84-2.35)   | (1.98-2.59)       | (2.08-2.77)   |
| 60-min   | 0.998         | 1.22          | 1.56          | 1.82          | 2.16             | 2.43                | 2.69          | 2.96          | 3.31              | 3.58          |
|          | (0.900-1.11)  | (1.10-1.36)   | (1.41-1.74)   | (1.63-2.02)   | (1.93-2.39)      | (2.15-2.69)         | (2.36-2.99)   | (2.57-3.30)   | (2.84-3.72)       | (3.04-4.05)   |
| 2-hr     | 1.16          | 1.41          | 1.82          | 2.13          | 2.55             | 2.87                | 3.20          | 3.54          | 3.98              | 4.31          |
|          | (1.05-1.29)   | (1.28-1.57)   | (1.65-2.02)   | (1.92-2.37)   | (2.28-2.82)      | (2.55-3.18)         | (2.82-3.56)   | (3.09-3.95)   | (3.41-4.47)       | (3.65-4.88)   |
| 3-hr     | 1.25          | 1.51          | 1.94          | 2.27          | 2.71             | 3.06                | 3.42          | 3.78          | 4.27              | 4.64          |
|          | (1.14-1.39)   | (1.37-1.69)   | (1.76-2.16)   | (2.05-2.52)   | (2.43-3.01)      | (2.72-3.40)         | (3.02-3.81)   | (3.30-4.23)   | (3.66-4.81)       | (3.92-5.26)   |
| 6-hr     | 1.57          | 1.88          | 2.38          | 2.78          | 3.34             | 3.80                | 4.28          | 4.78          | 5.48              | 6.03          |
|          | (1.42-1.75)   | (1.71-2.11)   | (2.15-2.66)   | (2.50-3.10)   | (2.99-3.72)      | (3.37-4.24)         | (3.75-4.78)   | (4.13-5.37)   | (4.64-6.20)       | (5.02-6.86)   |
| 12-hr    | 1.92          | 2.31          | 2.90          | 3.41          | 4.14             | 4.75                | 5.41          | 6.13          | 7.16              | 8.01          |
|          | (1.74-2.18)   | (2.08-2.61)   | (2.61-3.29)   | (3.04-3.85)   | (3.66-4.67)      | (4.15-5.36)         | (4.88-8.13)   | (5.19-6.96)   | (5.91-8.22)       | (6.48-9.27)   |
| 24-hr    | 2.39          | 2.89          | 3.67          | 4.31          | 5.23             | 6.01                | 6.83          | 7.72          | 8.99              | 10.0          |
|          | (2.22-2.59)   | (2.68-3.13)   | (3.40-3.97)   | (3.98-4.66)   | (4.82-5.65)      | (5.49-8.48)         | (6.21-7.37)   | (6.96-8.32)   | (8.01-9.69)       | (8.84-10.8)   |
| 2-day    | 2.80          | 3.38          | 4.27          | 4.99          | 6.02             | 6.86                | 7.75          | 8.69          | 10.0              | 11.1          |
|          | (2.60-3.02)   | (3.14-3.65)   | (3.96-4.60)   | (4.61-5.37)   | (5.54-6.48)      | (6.29-7.38)         | (7.06-8.33)   | (7.87-9.36)   | (8.97-10.8)       | (9.84-12.0)   |
| 3-day    | 2.99          | 3.62          | 4.55          | 5.31          | 6.38             | 7.27                | 8.19          | 9.17          | 10.5              | 11.6          |
|          | (2.77-3.23)   | (3.35-3.91)   | (4.21-4.91)   | (4.90-5.72)   | (5.87-6.88)      | (6.65-7.82)         | (7.45-8.83)   | (8.29-9.89)   | (9.42-11.4)       | (10.3-12.6)   |
| 4-day    | 3.19          | 3.85          | 4.83          | 5.63          | 6.75             | 7.67                | 8.64          | 9.65          | <b>11.1</b>       | 12.2          |
|          | (2.95-3.44)   | (3.56-4.16)   | (4.47-5.22)   | (5.20-6.08)   | (6.20-7.28)      | (7.01-8.27)         | (7.85-9.32)   | (8.70-10.4)   | (9.87-12.0)       | (10.8-13.2)   |
| 7-day    | 3.69          | 4.43          | 5.51          | 6.37          | 7.55             | 8.50                | 9.47          | <b>10.5</b>   | 11.9              | 13.0          |
|          | (3.43-3.96)   | (4.12-4.76)   | (5.12-5.92)   | (5.90-6.82)   | (6.97-8.09)      | (7.81-9.10)         | (8.66-10.2)   | (9.53-11.3)   | (10.7-12.8)       | (11.6-14.0)   |
| 10-day   | 4.23          | 5.07          | 6.21          | 7.08          | 8.25             | 9.16                | <b>10.1</b>   | 11.0          | 12.2              | 13.2          |
|          | (3.96-4.51)   | (4.74-5.40)   | (5.80-6.61)   | (8.60-7.53)   | (7.67-8.77)      | (8.49-9.75)         | (9.31-10.7)   | (10.1-11.7)   | (11.2-13.1)       | (12.0-14.1)   |
| 20-day   | 5.67          | 6.75          | 8.09          | 9.14          | 10.5             | 11.6                | <b>12.7</b>   | 13.8          | 15.3              | 16.3          |
|          | (5.36-6.03)   | (6.37-7.18)   | (7.62-8.60)   | (8.59-9.71)   | (9.87-11.2)      | (10.9-12.4)         | (11.8-13.6)   | (12.8-14.7)   | (14.0-16.3)       | (14.9-17.6)   |
| 30-day   | 7.02          | 8.29          | 9.74          | 10.8          | 12.3             | <b>13.4</b>         | 14.4          | <b>15.4</b>   | <b>16.7</b>       | <b>17.7</b>   |
|          | (6.65-7.40)   | (7.86-8.75)   | (9.21-10.3)   | (10.2-11.4)   | (11.6-12.9)      | (12.6-14.1)         | (13.5-15.2)   | (14.4-18.3)   | (15.5-17.7)       | (16.3-18.8)   |
| 45-day   | 8.86          | 10.4          | <b>12.1</b>   | 13.3          | 14.8             | 16.0                | <b>17.1</b>   | <b>18.1</b>   | <b>19.4</b>       | 20.3          |
|          | (8.43-9.29)   | (9.92-10.9)   | (11.5-12.6)   | (12.6-13.9)   | (14.1-15.5)      | (15.1-16.7)         | (16.1-17.9)   | (17.0-19.0)   | (18.1-20.4)       | (18.9-21.4)   |
| 60-day   | <b>10.6</b>   | <b>12.4</b>   | <b>14.1</b>   | <b>15.4</b>   | 17.0             | <b>18.2</b>         | <b>19.2</b>   | 20.2          | 21.4              | 22.1          |
|          | (10.1-11.1)   | (11.9-13.0)   | (13.5-14.8)   | (14.7-18.1)   | (16.2-17.8)      | (17.3-19.0)         | (18.3-20.1)   | (19.2-21.2)   | (20.2-22.4)       | (20.9-23.3)   |

Figure 177 Events table with information for TSW Calculator Events table..

<sup>1</sup> Precipitation frequency (PF) estimates in this table are based on frequency analysis of partial duration series (PDS).

Numbers in parenthesis are PF estimates at lower and upper bounds of the 90% confidence interval. The probability that precipitation frequency estimates (for a given duration and average recurrence interval) will be greater than the upper bound (or less than the lower bound) is 5%. Estimates at upper bounds are not checked against probable maximum precipitation (PMP) estimates and may be higher than currently valid PMP values.

Please refer to NOAA Atlas 14 document for more information.

#### Defining the planning unit and stratification boundary

In defining the planning area and stratification units used it is important to address implementation vs ecological influences. Levels of detail in watersheds HUC 10 vs HUC12 were dependent on local scales.

| Data Layer              | Option1        | Option2           |
|-------------------------|----------------|-------------------|
| Analysis Boundary       | Political Unit | Single Watershed  |
|                         | - Town/City    |                   |
|                         | - County       |                   |
|                         | - Neighborhood |                   |
| Stratification Units    | Watersheds     | -Micro Watersheds |
|                         |                | -Neighborhoods    |
|                         |                | -Planning Areas   |
| Hydrologic Soil Groups  | HSG            | HSG               |
| Potential Planting Area | РРА            | РРА               |
| Land Cover              | LC             | LC                |

Each project's analysis boundary and stratification units used in the 12-community study were decided on in consultation with the implementing team.

| Locality | Analysis Boundary                             | Stratification Units                                       |
|----------|-----------------------------------------------|------------------------------------------------------------|
| APH      | City                                          | Watershed HUC 12                                           |
| APX      | City                                          | Watershed HUC 12                                           |
| AUB      | City                                          | Watershed HUC 12                                           |
| CHS      | City                                          | City Provided Watersheds at various scales throughout city |
| HBG      | City                                          | Watershed HUC 12                                           |
| JAX      | Duval County<br>(including<br>municipalities) | Watershed HUC 10                                           |
| LBG      | City                                          | Watershed HUC 12                                           |
| MIA      | City                                          | Based on Islands                                           |
| NRC      | City                                          | Watershed HUC 12                                           |
| NRF      | City                                          | City Provided Watersheds at various scales throughout city |
| ORA      | County                                        | City Provided Watersheds at various scales throughout city |
| WLM      | City                                          | Watershed HUC 12                                           |

Figure 18. Stratification Units used for TSW Analysis in each locality.

#### Data classification and quality notes

It's important to note the inputs for the TSW Calculator can be developed depending on data availability, project needs and implementation strategies. Even if there is an existing land cover map, it needs to have been created with imagery that is taken when trees are not dormant – leaf on – so that canopy can be determined.

Data such as Land Cover and Potential Planting Areas follow the "what you put in is what you get out" rule although if there are limitations in funding or personnel the best available data can provide a good starting point to be updated as data collection is available to fill in gaps identified in the first iteration.

#### Land Cover

Cross walking an existing land cover dataset will give results but scale and data currency must be considered. Most importantly, any land cover dataset will need to be classified to ensure that tree canopy is broken out by the settings in which the trees are found. Classes such as Tree Cover over Impervious will need to be specified so they can be input into the calculator tool.

| Figure | 19 | Levels | in | LC | Classi | ficatior |
|--------|----|--------|----|----|--------|----------|

| Land Cover        | Land Cover Impervious        | Land Cover Impervious Modification |               |  |  |
|-------------------|------------------------------|------------------------------------|---------------|--|--|
|                   | Modification                 | with Woodlands                     |               |  |  |
|                   | Tree Canopy                  | Tree Canopy                        | Forested open |  |  |
| Tree Canopy       | Trop Capany over Imperiyious | Tree Canopy over                   | space /       |  |  |
|                   | Thee callopy over impervious | Impervious                         |               |  |  |
| Wooded Wetland    | Wooded Wetland               | Wooded Wetland                     | wooulanu      |  |  |
| Pervious Pervious |                              | Pervious                           |               |  |  |
| Impervious        | Impervious                   | Impervious                         |               |  |  |
| Bare earth        | Bare earth                   | Bare earth                         |               |  |  |
| Sand              | Sand                         | Sand                               |               |  |  |
| Wetland           | Wetland                      | Wetland                            |               |  |  |
| Water             | Water                        | Water                              |               |  |  |

Note: Wooded wetland can be created by intersecting where there is Tree Cover and where vector data shows wetland. (This is noted because otherwise the land cover may become "swamp (as it was classified in Norfolk) or "tree canopy" and it's important to not underestimate canopy just because it occurs within a wetland.

Although the calculator is meant to use the Land Cover Impervious Modification with Woodlands, it is possible to get results if classes are missing 1) because they just don't exist and 2) if some classes have been collapsed.

The land cover map was combined with a map of hydrologic soil groups (source: NRCS SSURGO) to calculate areas of landcover within each soil hydrologic group. The area counts were used to assign composite curve numbers for each drainage basin and landcover combination. The table below provided the curve numbers used for each land cover/soil group combination.

#### Curve Number

The runoff curve number is used in the NRCS TR-55 formula for estimating surface runoff yield. This nonlinear formula estimates runoff yield for a given precipitation event using a parameter, referred to as the curve number, which varies with existing land cover category and soil type. Lower curve numbers result in lower amounts of runoff, so lower is better with curve numbers when looking to

Major factors determining CN are:

- The hydrologic soil group (defined by surface infiltration rates and transmission rates of water through the soil profile, when thoroughly wetted)
- Land covers types bare earth, pavement, trees etc.
- Hydrologic condition density of vegetative cover, surface texture, seasonal variations
- o Treatment design or management practices that affect runoff

This study modified the TR-55 curve number equation to include a factor for canopy interception (see following equation). Trees capture some of the rainfall before it reaches the ground, while some of the rainfall goes through the branches (throughfall) and down the branches and trunk of the tree (trunk flow). Ordinarily, the runoff calculation is based on soils and ignores the role that trees play in rainwater interception and evaporation. Accounting for the role that trees play in capturing, absorbing and evaporating rainfall is critical in understanding how much water is running off the land and how much is retained.

When comparing two land covers, one with and one without tree canopy (and on the same soil), the differences in the curve number parameter can be used to approximate the relative effectiveness of trees in mitigating stormwater runoff. For example, we could compare a forested land cover before development with the same area after development that is now 40% buildings and pavement, 30% open lawns, and 30% tree cover. For a well-drained soil (Group A) the pre-development forest would have an estimated curve number of 30 and the post-development area a curve number of 62, an increase of 32. For a 4-inch storm, the runoff yield would increase from 0.3 inches pre development, to 3.5 inches post-development.

| Land Cover               | Curve Num | bers fron | n TR-55 |     |     |     |     |
|--------------------------|-----------|-----------|---------|-----|-----|-----|-----|
|                          | А         | A/D       | В       | B/D | С   | C/D | D   |
| Tree Canopy              | 78        | 78        | 59      | 78  | 72  | 78  | 78  |
| Trees over<br>Impervious | 96        | 96        | 96      | 96  | 96  | 96  | 96  |
| Forested<br>wetland      | 77        | 77        | 77      | 77  | 77  | 77  | 77  |
| Forested open space      | 30        | 77        | 55      | 77  | 70  | 77  | 77  |
| Pervious                 | 39        | 80        | 61      | 80  | 74  | 80  | 80  |
| Impervious               | 98        | 98        | 98      | 98  | 98  | 98  | 98  |
| Bare Earth               | 77        | 94        | 86      | 94  | 91  | 94  | 94  |
| Wetlands                 | 100       | 100       | 100     | 100 | 100 | 100 | 100 |
| Water                    | 100       | 100       | 100     | 100 | 100 | 100 | 100 |
| Sand                     | 77        | 94        | 86      | 94  | 91  | 94  | 94  |

Curve numbers assigned to the calculator tool may be changed by the user when there is adequate reason to do so such as knowledge of different soil types or other local situations.

If there are questions on the data preparation methods in this document please contact sheppard@gicinc.org To learn more about the Trees to Offset Stormwater Project please visit:

http://www.gicinc.org/trees\_stormwater.htm